# Lennox<sup>®</sup> S30 Installer Quick Start Guide

508294-01 July 2022

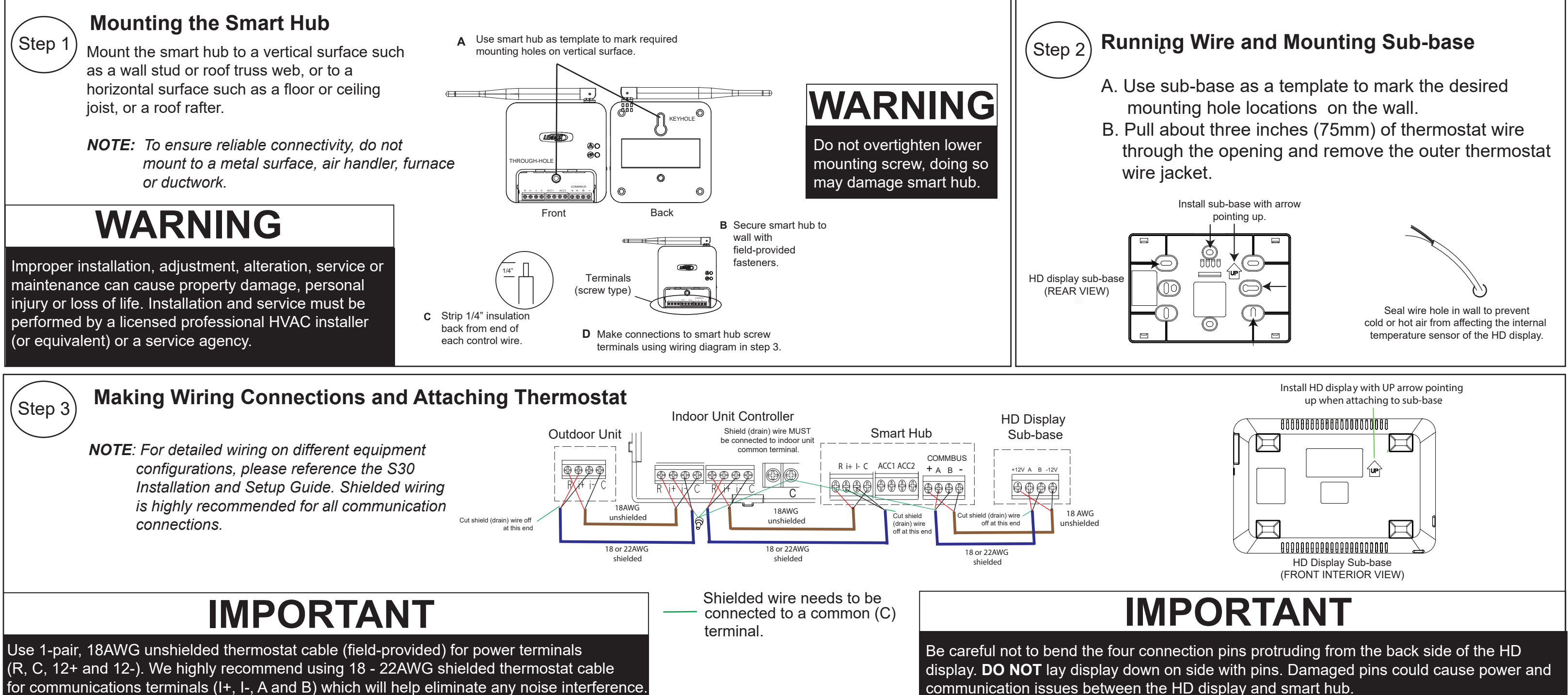

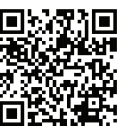

#### **Commissioning the** S30 Thermostat

### Using the Thermostat

Step 4

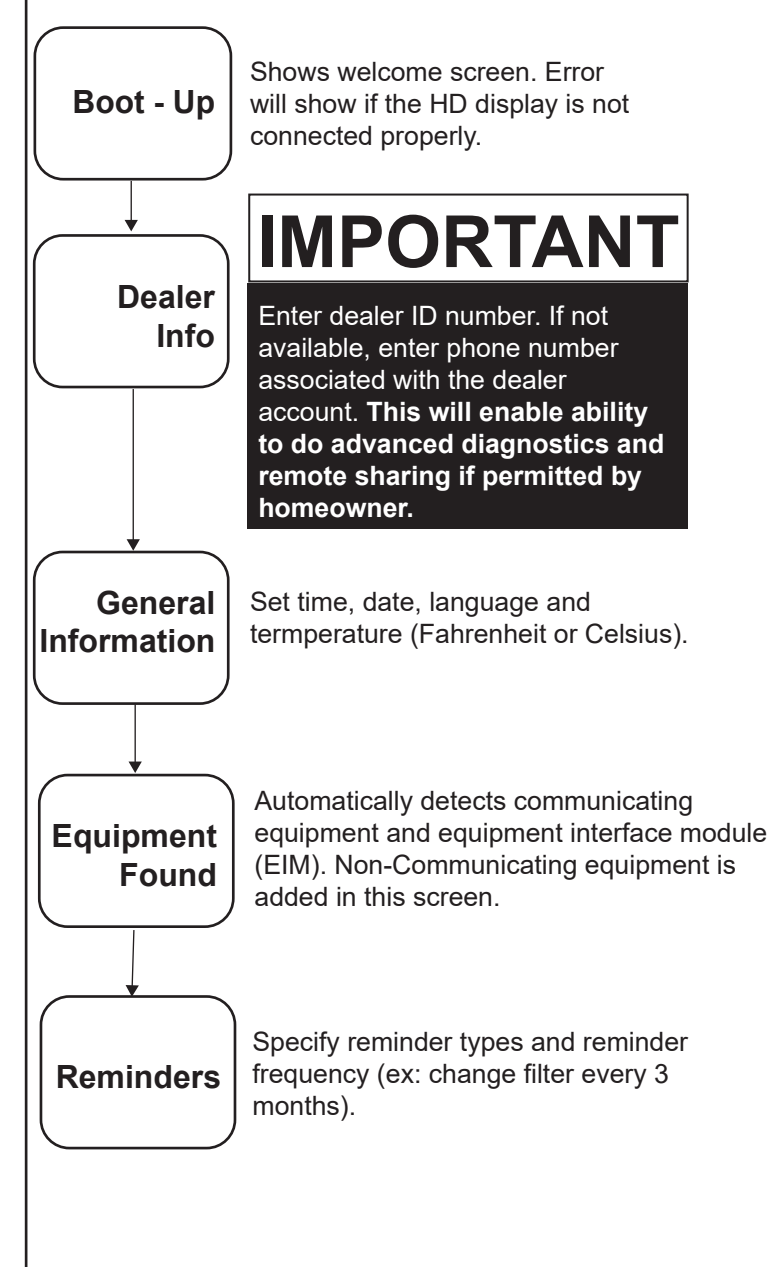

#### Using the iComfort Dealer Setup App

- 1. Download and install the iComfort Dealer Setup App if not already installed.
- 2. Apply power to the system. Cancel the Apple HomeKit screen for now. Remove the S30 HD display from the subbase. Once commissioning is completed, then the HD display can be reattached to the sub-base.
- 3. On the smart hub, press the commissioning button located on the side of the unit.
- 4. The commissioning status LED will start blinking green and the smart hub will broadcast its Wi-Fi identifier (SSID) for 2 minutes.
- 5. Go to your mobile device's Wi-Fi connection tool and locate the smart hub Wi-Fi broadcast identifier. Example identifier (SSID) is DIRECT-XY12-3456.
- 6. Connect to the smart hub by using the last eight digits of the smart hub SSID as the password. In this example, it would be XY123456).
- 7. Once the mobile device is connected to the smart hub. the commissioning status LED will turn solid green.
- 8. Start the iComfort Dealer Mobile Setup App and validate the serial number of the hub matches what is in the mobile app to ensure connection.
- 9. Touch the remote-in tab on the iComfort Dealer Setup application home screen to begin commissioning.

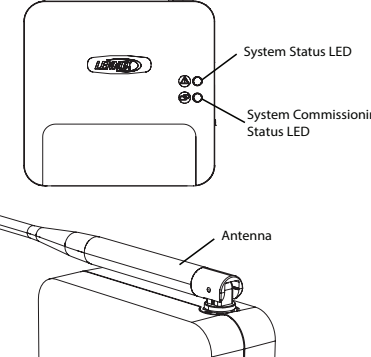

Ferminal Connection Access Cov

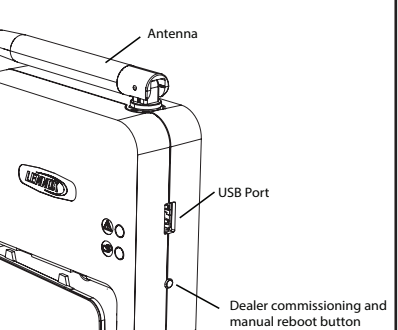

**NOTE**: Installer, please share the homeowner quickstart guide with homeowner.

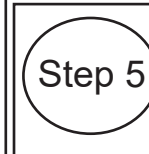

#### Helping Homeowner Connect to Wi-Fi

- 1. From the thermostat's home screen, go to Menu > Settings > Wi-Fi.
- 2. Slide the option to ON to enable Wi-Fi.
- access points.
- network by pressing on the network name.
- connections.

**NOTE**: Whether connecting to a visible or hidden network, if successful, a check mark will appear above both the router and Internet icons. For information on connecting to hidden networks, please reference the S30 Homeowner Guide page.

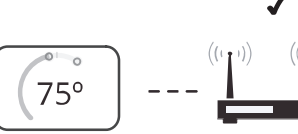

## IMPORTANT **ADVANCED DIAGNOSTICS & REMOTE SHARING**

Protect homeowner investment and peace of mind with active monitoring of system operations through the Lennox S30 Smart Thermostat. This feature is free of charge and provides basic maintenance reminders, alerts homeowner of potential issues, and can even allow the homeowner to remotely share diagnostics with the Lennox dealer to troubleshoot and fix problems. This proactive care helps eliminate downtime and avoid unnecessary service visits and repair costs, ensuring nothing short of perfect air.

Please share this information with homeowner as you ask them to accept the Advanced Diagnostics & Remote sharing permissions.

### Scan QR Code for S30 Installation and Setup Guide

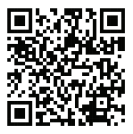

3. Wi-Fi network will show not connected. Press on not connected to display a list of available

4. A list of networks that have been found within range will be displayed. Select your home

5. Enter your home Wi-Fi network password and press join to continue. If successful the Thermostat Connective Status indicator illustrated below will show checkmarks across all